# Disable FTD Site-to-Site VPN Idle Timeout with FlexConfig Policies

### Contents

Introduction Prerequisites Requirements Components Used Background Information Configure Configure FlexConfig Policy and FlexConfig Object Verify Troubleshoot Related Information

### Introduction

This document describes how to modify the **vpn-idle-timeout** attribute of a VPN with FlexConfig Policies in Cisco Firepower Management Center (FMC) in order to prevent tunnel downtime due to Inactivity or Idle Timeout.

## Prerequisites

#### Requirements

Cisco recommends that you have knowledge of these topics:

- Firepower Threat Defense (FTD)
- FMC
- FlexConfig Policies
- Site-to-Site VPN topologies

#### **Components Used**

The information in this document is based on these software versions:

- FMCv 6.5.0.4 (build 57)
- FTDv 6.4.0.10 (build 95)

The information in this document was created from the devices in a specific lab environment. All of the devices used in this document started with a cleared (default) configuration. If your network is live, ensure that you understand the potential impact of any command.

# **Background Information**

Both Internet Key Exchange version 1 (IKEv1) and Internet Key Exchange version 2 (IKEv2) Policy Based (Crypto map) Site-to-Site VPNs are on-demand tunnels. By default, the FTD terminates the VPN connection if there is no communication activity over the tunnel in a certain period of time called **vpn-idle-timeout**. This timer is set to 30 minutes by default.

# Configure

#### Configure FlexConfig Policy and FlexConfig Object

Step 1. Under **Devices > FlexConfig** create a new FlexConfig Policy (if one does not already exist) and attach it to the FTD where the Site-to-Site VPN is configured.

| cisco Firepower Manag                          | gement C × +                     |                          | -            | - 🗆 ×           |
|------------------------------------------------|----------------------------------|--------------------------|--------------|-----------------|
| $\leftarrow \rightarrow$ C $\textcircled{O}$ O | https://10.31.124.31:6005/       | ddd/#Flexc 90% 🏠         | ☆ 🛛 🖬        | \$** @ ≡        |
| Getting Started 💮 New Tab                      | 🖉 BEMS 🏾 🎯 Identity Services Er  | gine 號 Next Generation W | /eb >>> []   | Other Bookmarks |
| Overview Analysis Policie                      | es Devices Objects AMP           | Intelligence Deploy      | / 🔍 System I | Help 🔻 admin 🔻  |
| Device Management NAT                          | VPN   QoS Platform Setti         | ngs FlexConfig Cer       | rtificates   |                 |
|                                                |                                  |                          |              | 💿 New Policy    |
| FlexConfig Policy                              | Status                           | Last Mod                 | lified       |                 |
| New Policy                                     |                                  |                          | ŕ            | × 🗅 🖉 🖯         |
| Description:                                   | :xconiig_FTD_B                   |                          |              |                 |
| Targeted Devices                               |                                  |                          |              | <b>D</b> 0      |
| Available Devices                              | · value<br>Add to Policy         | Selected Devices         | Cancel       |                 |
|                                                |                                  |                          |              |                 |
| Last login on Monday, 2021-07-05 at 16         | 5:03:21 PM from 10.24.67.117 How | То                       |              | uluulu<br>cisco |

| cisco Firepower Management                                                     | +                                               |                                                | _           | □ ×           |
|--------------------------------------------------------------------------------|-------------------------------------------------|------------------------------------------------|-------------|---------------|
| $\leftarrow$ $\rightarrow$ C $\textcircled{a}$ $\bigcirc$ $\textcircled{a}$ ht | ttps://10.31.124.31:6005/ddd/#                  | #Flex 90% ☆ ☆                                  | ♥           |               |
| 🕀 Getting Started 🕀 New Tab 🥖 BE                                               | MS 🛯 🗐 Identity Services Engine                 | Next Generation Web                            | ≫ 🗅 Otł     | ner Bookmarks |
| Overview Analysis Policies Dev                                                 | vices Objects AMP Inte                          | elligence Deploy 🧕                             | System Help | 🔹 admin 💌     |
| Device Management NAT VPN •                                                    | QoS Platform Settings                           | FlexConfig Certificate                         | s           |               |
|                                                                                |                                                 |                                                | 💽 N         | ew Policy     |
| FlexConfig Policy                                                              | Status                                          | Last Modified                                  |             |               |
| FlexConfig_FTD_B                                                               | Targeting 1 devices<br>Up-to-date on all target | 2021-06-15 17:2<br>ed devices Modified by "adm | 1:38<br>in" | Fi 🥒 🗊        |

Step 2. Inside that policy create a FlexConfig object as follows:

Name: S2S\_Idle\_TimeOut Deployment: Everytime Type: Append

group-policy .DefaultS2SGroupPolicy attributes vpn-idle-timeout none

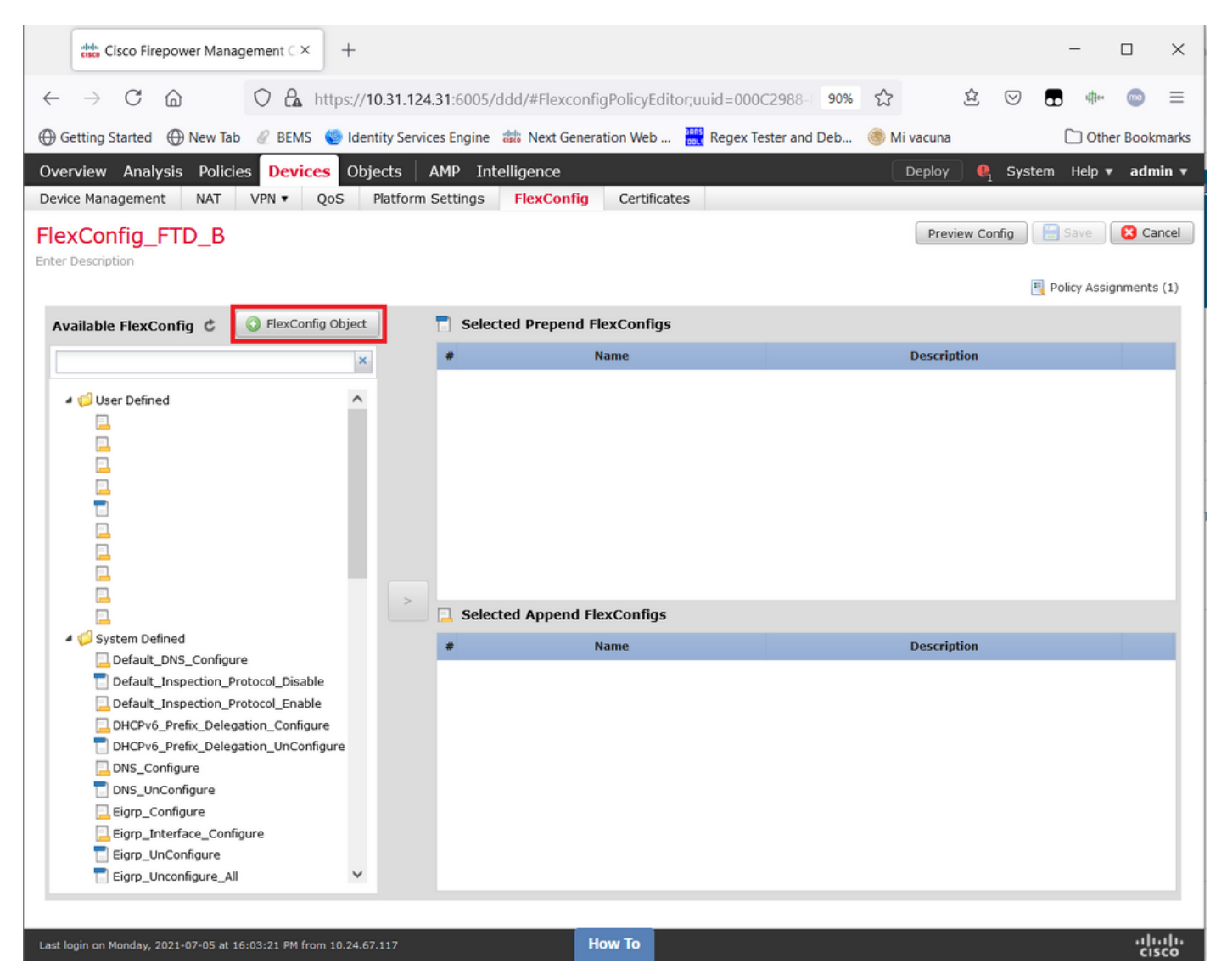

|              | cisco Fire        | power Mana          | agement C     | × dada         | Cisco Firep   | oower Man         | agement⊂×      | +              |                  |            |           |                 |       |                    | -     | - 1     |            | ×        |
|--------------|-------------------|---------------------|---------------|----------------|---------------|-------------------|----------------|----------------|------------------|------------|-----------|-----------------|-------|--------------------|-------|---------|------------|----------|
| $\leftarrow$ | $\rightarrow$ C   | 6                   | 0 8           | https://       | /10.31.12     | <b>4.31</b> :6005 | /ddd/#Flexc    | onfigPolicy    | /Editor;uuid=0   | 00C2988-   | 90%       | ☆               | 岔     | $\bigtriangledown$ |       | 4900    | <b>m</b> 9 | ≡        |
| ⊕ Ge         | etting Started    | 🕀 New Tab           | b 🖉 BEN       | IS 🍥 Ide       | entity Servi  | ices Engine       | e 🗰 Next Ge    | eneration We   | eb 🔐 Rege        | Tester and | d Deb     | \delta Mi vacur | na    |                    | C     | ] Other | Bookn      | narks    |
| Over         | view Analy        | sis Polici          | es Devi       | ices Ob        | bjects        | AMP I             | ntelligence    |                |                  |            |           | Deploy          | 0     | System             | Help  | o≢ a    | dmin       | <b>^</b> |
| Devic        | Add Flexe         | Config Obj          | ject          |                |               |                   |                |                |                  |            |           |                 |       |                    |       | ? >     | × scel     |          |
| Enter I      | Name:             | S25                 | _Idle_Time    | Dut            |               |                   |                |                |                  |            |           |                 |       |                    |       |         | ice.       |          |
|              | Description       | 1:                  |               |                |               |                   |                |                |                  |            |           |                 |       |                    |       |         | nts        | (1)      |
| Ava          | 31                |                     |               |                |               |                   |                |                |                  |            |           |                 |       |                    |       |         |            |          |
|              | Copy              | /-pasting any       | y rich text m | ight introd    | luce line bre | eaks while        | generating CLI | . Please verif | y the CLI before | deployment |           |                 |       |                    |       |         |            | а.       |
| 1            | O Inse            | nt •                | ∎¥<br>•×      |                |               |                   |                |                |                  |            | Deploymen | t: Everyti      | me 🗸  | Type:              | Apper | nd v    |            |          |
|              | group<br>vpn-     | -policy<br>idle-tim | .Defau        | ltS2SG1<br>one | roupPol       | licy at           | tributes       |                |                  |            |           |                 |       |                    |       |         |            |          |
|              |                   |                     |               |                |               |                   |                |                |                  |            |           |                 |       |                    |       |         |            |          |
|              |                   |                     |               |                |               |                   |                |                |                  |            |           |                 |       |                    |       |         |            |          |
|              |                   |                     |               |                |               |                   |                |                |                  |            |           |                 |       |                    |       |         |            |          |
|              |                   |                     |               |                |               |                   |                |                |                  |            |           |                 |       |                    |       |         |            |          |
| 1            | C.                |                     |               |                |               |                   |                |                |                  |            |           |                 |       |                    |       |         |            |          |
|              |                   |                     |               |                |               |                   |                |                |                  |            |           |                 |       |                    |       |         |            |          |
|              | Variables         |                     |               |                | Dimen         | sion              | Default Val    | ue             | Property (Typ    | e Over     | ride      | Descrit         | ption |                    |       |         |            |          |
|              |                   |                     |               |                |               |                   | No rec         | orde to c      | display          |            |           |                 |       |                    |       |         |            |          |
|              |                   |                     |               |                |               |                   | No rec         | lorus to t     | лэріау           |            |           |                 |       |                    |       |         |            |          |
|              |                   |                     |               |                |               |                   |                |                |                  |            |           |                 |       |                    |       |         |            |          |
|              |                   |                     |               |                |               |                   |                |                |                  |            |           |                 |       |                    |       |         |            |          |
| Last lo      | gin on Monady, 20 |                     |               |                |               |                   |                | How To         |                  |            |           |                 | Sa    | ive                | C     | ancel   |            |          |
| <            |                   |                     |               |                |               |                   |                |                |                  |            |           |                 |       |                    |       |         |            | >        |

and **Save** it.

Step 3. In the left pane search for it and drag it to the right pane with the button >.

|      | cisco Firepower Manag                                                                                                    | gement C ×         | +       |                |           |               |             |              |             |        |         |             |        | -           |          | ×      |
|------|----------------------------------------------------------------------------------------------------|--------------------|---------|----------------|-----------|---------------|-------------|--------------|-------------|--------|---------|-------------|--------|-------------|----------|--------|
| ~    | → C ŵ                                                                                                    | O 🔓 http           | s://10  | ).31.124.31:   | 6005/dd   | d/#Flexconf   | igPolicyEdi | tor;uuid=000 | C2988-      | 90%    | 숪       | 岔           |        |             | . 💿      | =      |
| 0    | Setting Started A New Tab                                                                                                    |                    | Ident   | ity Services F | ngine 🐙   | Next Gener    | ation Web   | Regev Te     | ester and I | Deb    | A Mi v  | acupa       |        |             | ther Bor | kmarks |
|      |                                                                                                    | Q DEMO             |         |                | ingine un | a riext ocher |             | neger i      | coter and t |        |         | acuna       |        |             |          | -      |
| Ove  | erview Analysis Policie                                                                                                    | es Devices         | Obje    | ects   AMP     | P Intell  | igence        |             |              |             |        | D       | eploy       | 1 Syst | tem Help    | v ad     | min ▼  |
| Dev  | ice Management NAT                                                                                                    | VPN VQoS           | ; P     | latform Sett   | tings     | FlexConfig    | Certifica   | tes          |             |        |         |             |        |             |          |        |
| Fle  | xConfig_FTD_B                                                                                                    |                    |         |                |           |               |             | Y            | ou have ur  | nsaved | changes | Preview C   | onfig  | 😑 Save      | 8        | Cancel |
| Ente | Description                                                                                                    |                    |         |                |           |               |             |              |             |        |         |             |        |             |          |        |
|      |                                                                                                    |                    |         |                |           |               |             |              |             |        |         |             | 1      | 🖳 Policy A: | signmen  | ts (1) |
| A    | vailable FlexConfig 🕏                                                                                                    | FlexConfig Ol      | oject   |                | Selected  | d Prepend F   | lexConfigs  |              |             |        |         |             |        |             |          |        |
|      |                                                                                                    |                    | ×       | #              |           |               | Name        |              |             |        | [       | Description |        |             |          |        |
|      |                                                                                                    |                    |         |                |           |               |             |              |             |        |         |             |        |             |          |        |
|      | 4 🥩 User Defined                                                                                                    |                    | ^       |                |           |               |             |              |             |        |         |             |        |             |          |        |
|      | aaa-server-map                                                                                                    |                    |         |                |           |               |             |              |             |        |         |             |        |             |          |        |
|      | disable-am                                                                                                    |                    |         |                |           |               |             |              |             |        |         |             |        |             |          |        |
|      | EEM_script_PeriodicLo                                                                                                    | gOffAnyconnect     |         |                |           |               |             |              |             |        |         |             |        |             |          |        |
|      |                                                                                                    |                    |         |                |           |               |             |              |             |        |         |             |        |             |          |        |
|      | Idap-attribute-map                                                                                                    |                    |         |                |           |               |             |              |             |        |         |             |        |             |          |        |
|      | Management-access                                                                                                    |                    |         |                |           |               |             |              |             |        |         |             |        |             |          |        |
|      | MAT-T-Dicable                                                                                                    | igarciam           |         |                |           |               |             |              |             |        |         |             |        |             |          |        |
| l lr | S25 idle timeout                                                                                                    |                    |         |                |           |               |             |              |             |        |         |             |        |             |          |        |
|      |                                                                                                    |                    |         | >              | Selected  | d Append F    | exConfias   |              |             |        |         |             |        |             |          |        |
|      | VPN-filter                                                                                                    |                    |         |                |           |               |             |              |             |        |         |             |        |             |          |        |
|      | 4 🧔 System Defined                                                                                                    |                    |         | *              |           |               | Name        |              |             |        | I.      | Description |        |             |          |        |
|      | Default_DNS_Configur                                                                                                    | e                  |         |                |           |               |             |              |             |        |         |             |        |             |          |        |
|      | Default_Inspection_Pr                                                                                                    | otocol_Disable     |         |                |           |               |             |              |             |        |         |             |        |             |          |        |
|      | Default_Inspection_Provide the section_Provide the section_Provide the section_Provide the section of the section of the se | otocol_Enable      |         |                |           |               |             |              |             |        |         |             |        |             |          |        |
|      | DHCPv6_Prefix_Delega                                                                                                    | ation_Configure    |         |                |           |               |             |              |             |        |         |             |        |             |          |        |
|      | DHCPv6_Prefix_Delega                                                                                                    | ation_UnConfigure  |         |                |           |               |             |              |             |        |         |             |        |             |          |        |
|      | DNS_Configure                                                                                                    |                    |         |                |           |               |             |              |             |        |         |             |        |             |          |        |
|      | DNS_UnConfigure                                                                                                    |                    |         |                |           |               |             |              |             |        |         |             |        |             |          |        |
|      | Eigrp_Configure                                                                                                    |                    |         |                |           |               |             |              |             |        |         |             |        |             |          |        |
|      | Eigrp_Interface_Config                                                                                                    | jure               |         |                |           |               |             |              |             |        |         |             |        |             |          |        |
|      | 📄 Eigrp_UnConfigure                                                                                                    |                    | ~       |                |           |               |             |              |             |        |         |             |        |             |          |        |
|      |                                                                                                    |                    |         |                |           |               |             |              |             |        |         |             |        |             |          |        |
|      |                                                                                                    |                    |         |                |           | _             |             |              |             |        |         |             |        |             |          |        |
| Last | login on Monday, 2021-07-05 at 16                                                                                                    | 5:03:21 PM from 10 | .24.67. | 117            |           |               | low To      |              |             |        |         |             |        |             | 1        | isco   |

|      | the Cisco Firepower Management C X                                                                                                    | +                   |                     |                         |                     |                     | -              |               | ×          |
|------|----------------------------------------------------------------------------------------------------|---------------------|---------------------|-------------------------|---------------------|---------------------|----------------|---------------|------------|
| ←    | $\rightarrow$ C $\bigcirc$ $\bigcirc$ A http://www.end/aligned.com/aligned.com/aligned.co | .ps://10.31.124.31  | :6005/ddd/#Flexconf | iaPolicvEditor:uuid=000 | C2988- 90% 5        | ☆ <u>호</u>          | ☑ 🖬 🗰          | me            | =          |
| A    | Setting Started A New Tab REMS                                                                                                    | ldentity Services ( | Engine 🗯 Next Gener | ration Web Regev Te     | ester and Deb       | Mi vacuna           |                | er Bookm      | narks      |
|      |                                                                                                    |                     |                     |                         |                     |                     |                | . Doolar      | lano       |
| Ove  | rview Analysis Policies Devices                                                                                                    | Objects AM          | P Intelligence      |                         |                     | Deploy 🔒            | System Help 🔻  | admi          | in v       |
| Dev  | ce Management NAT VPN VQ0                                                                                                    | S Platform Set      | ttings FlexConfig   | Certificates            |                     |                     |                |               |            |
| Fle  |                                                                                                    |                     |                     | Yi                      | ou have unsaved cha | anges Preview Confi | ig 🔚 Save      | 🙁 Can         | ncel       |
|      | o comption                                                                                                    |                     |                     |                         |                     |                     | 🖳 Policy Assig | gnments       | (1)        |
| A    | vailable FlexConfig C 🛛 🔾 FlexConfig C                                                                                                    | Object 📑            | Selected Prepend F  | lexConfigs              |                     |                     |                |               |            |
|      |                                                                                                    | ×                   | •                   | Name                    |                     | Description         |                |               |            |
|      | <ul> <li>aaa-server-map</li> <li>disable-am</li> <li>EEM_script_PeriodicLogOffAnyconnect</li> <li>LDAP</li> <li>Idap-attribute-map</li> <li>Management-access</li> <li>management-access-agarciam</li> <li>NAT-T-Disable</li> <li>S25_idle_timeout</li> <li>test</li> </ul>                                                                                                    |                     | Selected Append F   | lexConfigs              |                     |                     |                |               |            |
|      | UPN-filter                                                                                                    |                     | ,                   | Name                    |                     | Description         |                |               |            |
|      | Default_DNS_Configure                                                                                                    | 1                   | s25_i               | dle_timeout             |                     |                     |                | ۹,            |            |
|      | <ul> <li>Default_Inspection_Protocol_Disable</li> <li>Default_Inspection_Protocol_Enable</li> <li>DHCPv6_Prefix_Delegation_Configure</li> <li>DHCPv6_Prefix_Delegation_UnConfigure</li> <li>DNS_Configure</li> <li>DNS_UnConfigure</li> <li>Eigrp_Configure</li> <li>Eigrp_Interface_Configure</li> <li>Eigrp_UnConfigure</li> </ul>                                                                                                    | re                  |                     |                         |                     |                     |                |               |            |
|      |                                                                                                    |                     |                     |                         |                     |                     |                |               |            |
| Last | ogin on Monday, 2021-07-05 at 16:03:21 PM from 1                                                                                                    | 0.24.67.117         |                     | łow To                  |                     |                     |                | ،رار،<br>cise | ılı.<br>co |

Save the changes and Deploy.

Step 3.1 (Optional) As an intermediate step, after configuration changes have been saved, you could choose **Preview Config** in order to ensure the FlexConfig commands are ready to be pushed at the end of the configuration.

| the Cisco Firepower Management C × the Cisco Firepower Management C × +                                                                                                    | - 🗆 X                    |
|----------------------------------------------------------------------------------------------------|--------------------------|
| $\leftarrow \rightarrow \mathbb{C}  \textcircled{a} \qquad \bigcirc  \textcircled{b} \qquad \textcircled{b} \qquad$ |                          |
| 🕀 Getting Started 🕀 New Tab 🥖 BEMS 🔘 Identity Services Engine 🗰 Next Generation Web 🗮 Regex Tester and Deb 🍥 Mi vacuna                                                                                                    | C Other Bookmarks        |
| Overview Analysis Policies Devices Objects AMP Intelligence Deploy Q Syst                                                                                                    | tem Help 🔻 admin 🔻       |
| Device Management NAT VPN  VQOS Platform Settings FlexConfig Certificates                                                                                                    |                          |
| FlexConfig_FTD_B Preview Config                                                                                                    | Save 🔀 Cancel            |
| Enter Description Preview FlexConfig ? X                                                                                                    | E Bolicy Assignments (1) |
| Select Device: FTDv_B                                                                                                    | Policy Assignments (1)   |
| Available FlexConfig                                                                                                    |                          |
| Image: State State Stat                                                                                                    |                          |
| Last login on Monday, 2021-07-05 at 16:03:21 PM from 10.24.67.117 How To                                                                                                    | սիսիս                    |

### Verify

Once deployment is complete, you can run this command in LINA (> system support diagnosticcli) in order to confirm the new configuration is there:

firepower# show running-config group-policy .DefaultS2SGroupPolicy
group-policy .DefaultS2SGroupPolicy internal
group-policy .DefaultS2SGroupPolicy attributes
vpn-idle-timeout none <<<----<omitted output>

**Caution**: Keep in mind that this change affects all of the S2S VPNs on the FTD. It is NOT a per-tunnel setting but a global one.

Even though the configuration is there, the active tunnel needs to be bounced (**clear crypto ipsec sa peer** <*Remote\_Peer\_IP\_Address>*) so the change takes effect when the tunnel gets established back again. You can confirm that the change is in effect with this command:

```
Connection : X.X.X.X
Index : 7 IP Addr : X.X.X.X
Protocol : IKEv1 IPsec
Encryption : IKEv1: (1)AES256 IPsec: (1)AES256
Hashing : IKEv1: (1)SHA1 IPsec: (1)SHA1
Bytes Tx : 400 Bytes Rx : 400
Login Time : 22:06:56 UTC Tue Jun 15 2021
Duration : 0h:18m:00s
Tunnel Zone : 0
IKEv1 Tunnels: 1
IPsec Tunnels: 1
IKEv1:
Tunnel ID : 7.1
UDP Src Port : 500 UDP Dst Port : 500
IKE Neg Mode : Main Auth Mode : preSharedKeys
Encryption : AES256 Hashing : SHA1
Rekey Int (T): 86400 Seconds Rekey Left(T): 85319 Seconds
D/H Group : 5
Filter Name :
IPsec:
Tunnel ID : 7.2
Local Addr : A.A.A.A/255.255.255.255/0/0
Remote Addr : B.B.B.B/255.255.255.128/0/0
Encryption : AES256 Hashing : SHA1
Encapsulation: Tunnel
Rekey Int (T): 28800 Seconds Rekey Left(T): 27719 Seconds
Rekey Int (D): 4608000 K-Bytes Rekey Left(D): 4608000 K-Bytes
Idle Time Out: 0 Minutes Idle TO Left : 0 Minutes <<<<<-----
Bytes Tx : 400 Bytes Rx : 400
Pkts Tx : 4 Pkts Rx : 4
```

*Idle Time Out* counter must be set to 0 Minutes instead of 30 minutes and the VPN must remain active regardless of the activity/traffic running over it.

**Note**: At the time of writing, there exists an Enhancement Bug to integrate the ability to modify this setting directly on FMC without the need of Flexconfig. See Cisco bug ID <u>CSCvr82274</u> - ENH: make the vpn-idle-timeout configurable

#### Troubleshoot

There is currently no specific information to troubleshoot available.

#### **Related Information**

- Firepower Management Center Configuration Guide, Version 7.0 Chapter: FlexConfig Policies for Firepower Threat Defense
- Firepower Management Center Configuration Guide, Version 7.0 Chapter: Site-to-Site VPNs for Firepower Threat Defense
- <u>Technical Support & Documentation Cisco Systems</u>